## Stundenplan und Vertretungsplan online: Schüler

Neu: Um die volle Funktionalität der Stunden- und Vertretungsplanung abrufen zu können, benötigen Eltern und Schüler/innen die App **VpMobil24** von Indiware (Kannenberg Software GmbH) - nicht mit der bisherigen App VpMobil verwechseln! Quelle: <u>https://www.indiware.de/index.php?page=vpmobil24</u>

In der App lassen sich bis zu drei Profile hinterlegen, bspw. für Geschwister an anderen Schulen.

- 1. Auf Schule 1 (oder Schule 2 bzw. Schule 3) klicken.
- 2. Einstellungen (3 Punkte oben rechts) öffnen
- Zugangsdaten> auswählen
  Schulnummer: eingeben
  Benutzer: schueler auswählen
  Passwort: eingeben (wird geändert)
  Server: Stundenplan24 aktivieren
- Speichern (oben rechts)
  Protokollierung abwarten, danach Pfeil zurück ←
- Erneut (zuletzt bearbeitete) Schule auswählen und in die Einstellungen wechseln: Hier lassen sich bei Bedarf die 3 Schulen umbenennen (Schulnamen), das Profil-Layout ändern (z. B. Anzahl von Favoriten) oder die Farbgebung anpassen.
- 6. Bei Bedarf: Favoriten auswählen (z.B. die eigene Klasse, Klasse der Geschwister, Kurse).
- Insbesondere die Jahrgangsstufen 11 und 12 sowie die Klassenstufen 8 bis 10 sollten in der Planungsansicht die Konfiguration anpassen. Es ist sinnvoll, alle Gruppen/Kurse abzuwählen, die man <u>nicht</u> besucht (in Sek. I z. B. ETH/RE, Profil, INF, Sprache, ... ). Speichern!

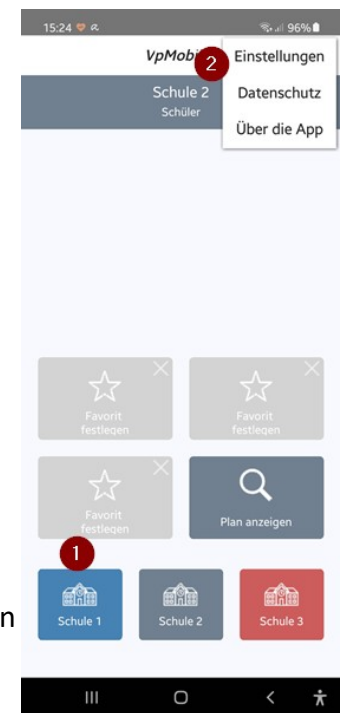

| 15:25 🖻 💙 🕫                     |                            | S. al  | 96% | 15:25 🖻 😻 a               | Q 🕾 al S      |  |  |
|---------------------------------|----------------------------|--------|-----|---------------------------|---------------|--|--|
| ÷                               | Einstellungen              |        |     | ABBRUC                    | H 4 SPEICHERN |  |  |
| Allgemein                       |                            |        |     | _                         | Zugangsdaten  |  |  |
| Zugangsdat                      | ten 3                      |        | )   | > Zugangsdaten            |               |  |  |
| Schulnamer                      | n                          |        | >   | > Schulnumme<br>8-stellig | r Schulnummer |  |  |
| Layout                          |                            |        | ;   | > Benutzer                | schueler      |  |  |
| Farben                          |                            |        | ;   | > Passwort                | Passwort      |  |  |
| Aktualisierung                  |                            |        |     | Server                    |               |  |  |
| Intervall des<br>Zeitabstand in | s Planabgleichs<br>Minuten | <      | 5 > | Stundenplan               | 24            |  |  |
| Akustisches<br>bei Planänderu   | s Signal                   | •      | -   |                           |               |  |  |
| Sonstiges                       |                            |        |     |                           |               |  |  |
| Protokoll de                    | er Verbindungsaktiv        | itäten | ;   | >                         |               |  |  |
| Plandateien                     | löschen                    |        | ;   | >                         |               |  |  |

| 15:54 🕾 🗢 🔀 •                                             | ☜.⊪ 94%∎    |              |              |              |  |  |  |  |  |
|-----------------------------------------------------------|-------------|--------------|--------------|--------------|--|--|--|--|--|
| Start $\leftarrow$ 7. Feb 11. Feb. 2022 (A) $\rightarrow$ |             |              |              |              |  |  |  |  |  |
| 📖 🔳 8a                                                    | + (         | 8            | U            | C            |  |  |  |  |  |
| Mo.<br>7.2.                                               | Di.<br>8.2. | Ni.<br>92.   | Do.<br>10.2. | Fr.<br>11.2. |  |  |  |  |  |
|                                                           |             |              |              |              |  |  |  |  |  |
| ABBRU                                                     | JCH         | SPEICHERN    |              |              |  |  |  |  |  |
| Unterricht auswählen (Klasse 8a)                          |             |              |              |              |  |  |  |  |  |
| 🗹 BIO (M.                                                 | AU)         | ~            | CH (KNO)     |              |  |  |  |  |  |
| DAZ-3                                                     | (GEB)       |              | DE (GEB)     |              |  |  |  |  |  |
| 🗹 EN (LEI                                                 | _)          | 🗆 ETH (GEB)  |              |              |  |  |  |  |  |
| 🗆 ЕТН (Н                                                  | OF)         | 🗹 FR (HAN)   |              |              |  |  |  |  |  |
| GE (ST                                                    | G)          | GEO (KLE)    |              |              |  |  |  |  |  |
| 🗹 GRW (N                                                  | VET)        |              | INF (GLÄ)    |              |  |  |  |  |  |
| 🗹 INF (KR                                                 | EA)         | $\checkmark$ | 🗹 KU (GEM)   |              |  |  |  |  |  |
| 🗹 MA (BE                                                  | N)          | $\checkmark$ | MU (EWA)     | )            |  |  |  |  |  |
| 🗹 PH (BE                                                  | N)          | $\checkmark$ | RE/e (HER    | 2)           |  |  |  |  |  |
| SPO (H                                                    | IL)         |              | Part_8 (BA   | AG)          |  |  |  |  |  |
| Part_8_                                                   | 2 (KRE)     |              | Pgw_8 (BL    | .A)          |  |  |  |  |  |
| Pgw_8_                                                    | 2 (HOF)     |              | Pmlg_8 (G    | LÄ)          |  |  |  |  |  |
| Pmlg_8                                                    | _2 (ZAB)    | ~            | Pnw_8 (SE    | BT)          |  |  |  |  |  |
| Pnw_8_                                                    | 2 (WOG)     |              |              |              |  |  |  |  |  |